## ∯ BEA東亞銀行

## 如何透过商户应用程式使用「转数快」App-to-App 以东亚银行户口付款?

 於商户的手机应用程式结账时,请在可供选择 2. 选择 BEA App 的付款方式中选择「转数快」/「银行应用程

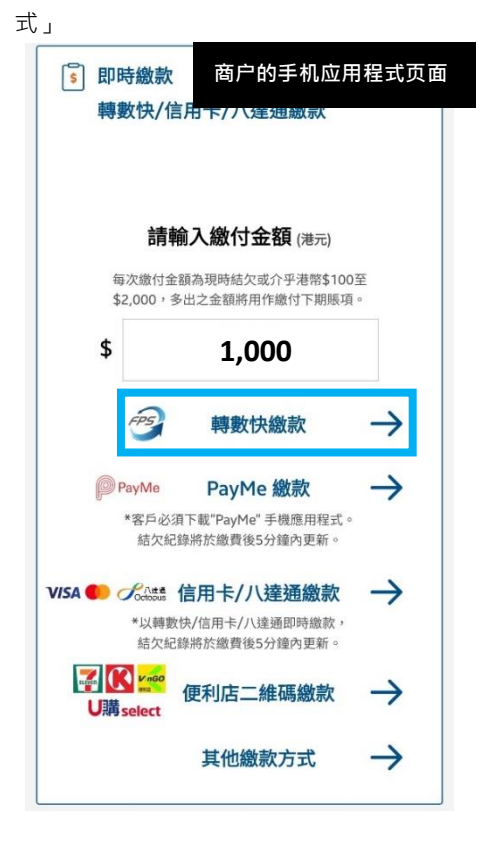

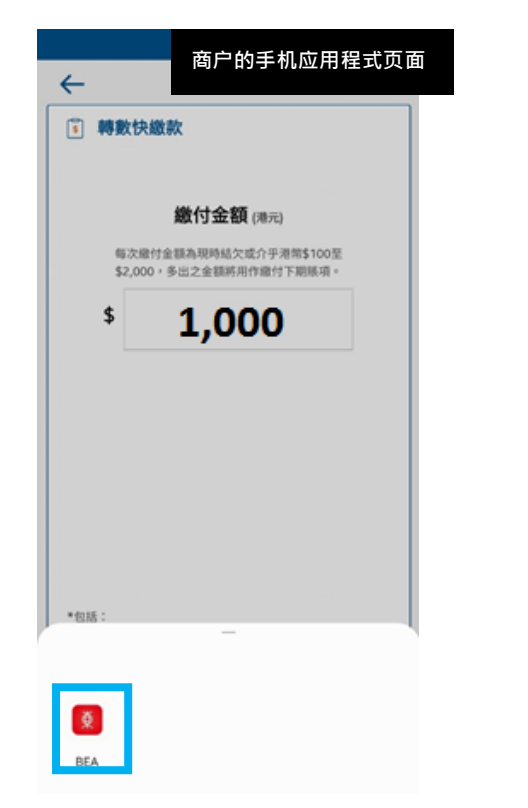

 页面会自动跳到东亚银行商户缴款画面,选择 付款账户後按「立即付款」

| 商戶付款                                                         | ×                |  |
|--------------------------------------------------------------|------------------|--|
|                                                              |                  |  |
| ABC Company                                                  |                  |  |
| 港幣 1000.00                                                   |                  |  |
| 付款賬戶<br>顯卓理財-儲蓄(結單)                                          | >                |  |
| 快速支付系统提別碼                                                    | 28               |  |
| 本人(等)履認以上資料正確開發。本人,<br>理解有 <u>關快速支付系統的銀行服務的</u> 對<br>同意受其的來。 | 等)已開悉並<br>(款及細則及 |  |
| 医弗提供白 🛷                                                      |                  |  |
| 立即付款                                                         |                  |  |

相关商户的应用程式需支援「转数快」App-to-App支付功 能(FPS App-to-App) · 让客户可选取以 BEA App 为支付方 式。详情请与你的商户查询·不同商户的处理方式可能不 同。

注意:此图片仅供参考,并非 BEA App 的相关页面。

## 请确保已安装 BEA App 在流动装置并已启动流动理财服务 及 i-Token · 方能成功转账。

- 如你未启动流动理财服务,请按此观看示范。
- 如你未启动 i-Token · 请按此观看示范。

注意:此图片仅供参考·并非 BEA App 的相关页面。

请确保付款金额在「转账或汇出汇款至未登记之收款人」 的交易限额内并设定大於 HK\$0。如你需调高限额 · 请<u>启动</u> <u>i-Token</u>并以双重认证方式或扫瞄二维码登入电子网络银行 服务 (Cyberbanking) · 并根据<u>教学</u>进行。新限额将於下一天 生效。

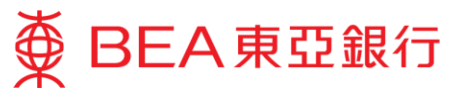

4. 使用 i-Token 进行交易验证

|                                      | 交易驗證                     | × |
|--------------------------------------|--------------------------|---|
| <b>香港時間 2022年03</b><br>請輸入你的i-Token§ | 月23日 18:02:11<br>密碼以驗證交易 |   |
|                                      |                          |   |
|                                      | •••                      | 0 |
|                                      |                          |   |
|                                      |                          |   |
|                                      |                          |   |
|                                      | ලා Face ID               |   |

5. 按「离开并返回商户」

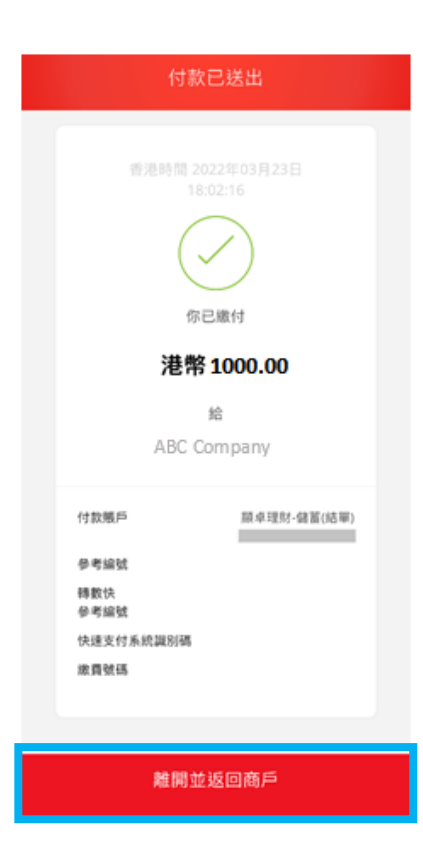

 交易完成後,页面会自动跳到商户的手机应用 程式。

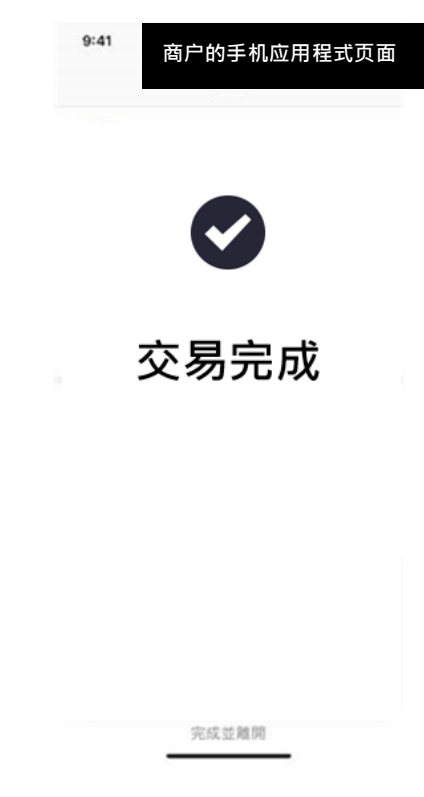

注意:此图片仅供参考 · 并非 BEA App 的相关页面。